# やすらぎの宿ポイントカードマイページサービス 初回登録方法

#### ①マイページへのアクセス

ブラウザのアドレス欄に https://kourituyasuragi.myview.jp/ と入力して、マイページを表示します。 下側の「マイページ登録」ボタンを押します。

#### ②メールアドレスの登録と送信

メールアドレス登録画面が表示されます。 マイページに登録する「メールアドレス」 を入力し[送信]ボタンを押します。 送信完了画面が表示されます。

#### ③受信メールの確認と登録画面表示

入力いただいたメールに登録案内メールが届 いているかを確認し、メール本文内の本登録 URLをクリックしマイページ登録画面に進み ます。

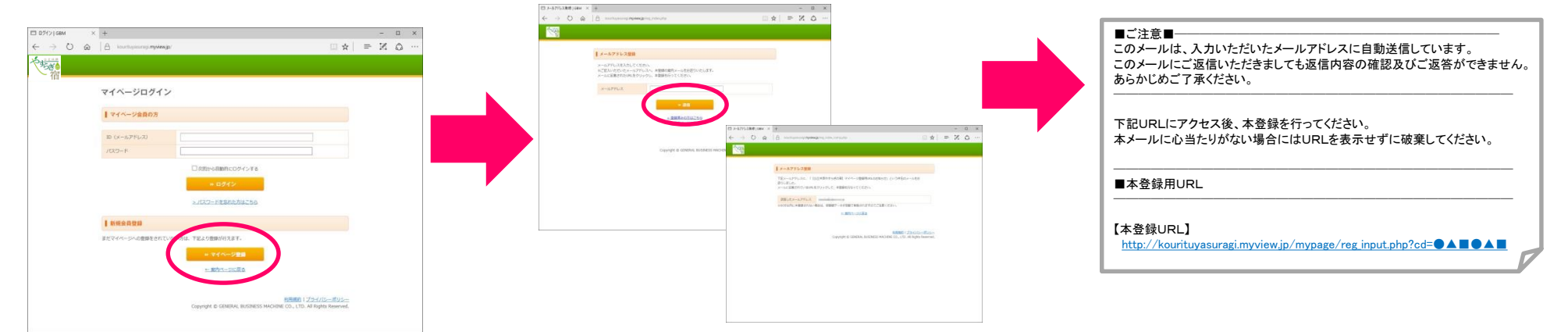

### ④会員情報の登録

カード情報、会員情報を入力し、規約を確認 いただき、マイページの登録を完了します。

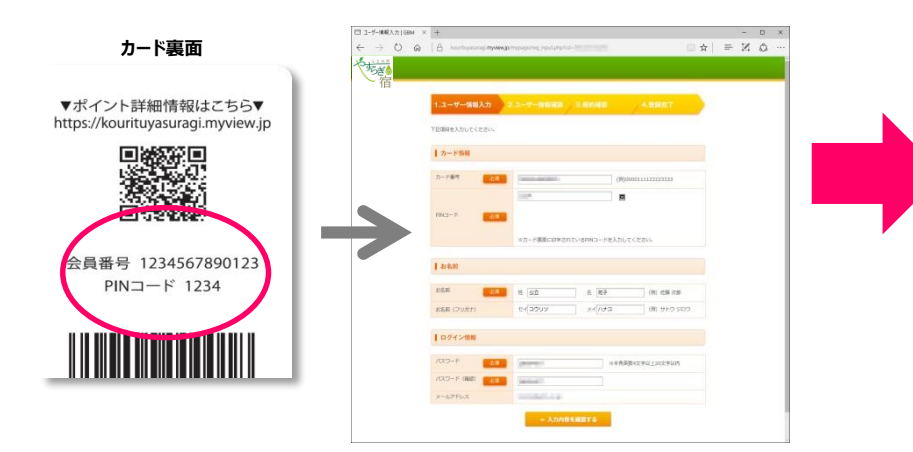

## **⑤マイページへのログイン**

登録が完了しますと、②のログイン画面に登録された メールアドレス、パスワードを入力すると、お客様の マイページが表示されます。

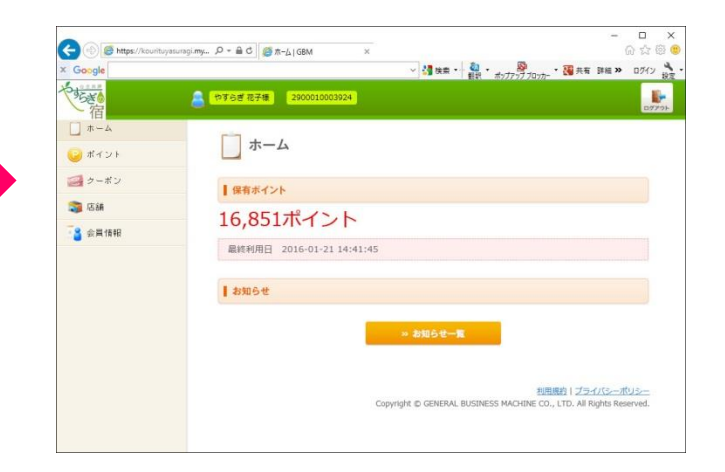